## Hoe keurt u een aanvraag voor een beheerovereenkomst (BO) goed?

Volg volgende stappen:

- Surf naar het Mestbankloket: <u>https://eloket.vlm.be/Mestbank/Portaal/Home/Aanmelden</u>
- Log naargelang uw voorkeur in met uw identiteitskaart en kaartlezer, Itsme, ...

| tale sleut | tel(s) met <b>elD</b> of <b>digitale identiteit</b> |      |                        |  |
|------------|-----------------------------------------------------|------|------------------------|--|
| Ŗ          | AANMELDEN<br>met eID kaartlezer                     | itse | AANMELDEN<br>via itsme |  |

| • Toon rubrieken     |                          |                    |
|----------------------|--------------------------|--------------------|
| Zoek                 | Aanvoer en afvoer mest   | Gronden            |
| Overzicht            | Overzicht                | Bemestingsnormen   |
| Uitgebreid zoeken    | Vervoersrapporten        | Bemestingsprognose |
|                      | Raadplegen inscharingen  | Derogatie          |
| Aangifte             | Raadplegen burenregeling | Verhoogde bemestir |
| Ingediende aangiftes | Exporteren burenregeling | Vanggewassen       |
|                      | Bo loket                 | Identificatie      |
|                      | Formulieren              | Overzicht          |
|                      | Mijn BO's                | Mestbalans         |
|                      | <u>Mijn Begeleiding</u>  | Daadniegen         |

- Voor het goedkeuren van een aanvraag, klikt u door naar **'Door mij te behandelen** aanvragen'
- Kijk de aanvraag eerst na door ze te downloaden via de blauwe knop  $^{igodot}$

| Door mij te behandelende aanvragen 🕦 |                    |              |                           |                                                 |                                      |          |         |                               |              |
|--------------------------------------|--------------------|--------------|---------------------------|-------------------------------------------------|--------------------------------------|----------|---------|-------------------------------|--------------|
|                                      | Overeenkomst       | Begindatum   |                           | Fase overeenkomst                               | Aantal<br>beheerobjecten             | Download | Akkoord | Akkoord mits<br>wijziging(en) | Niet akkoord |
| •                                    |                    | 01/01/2020   |                           | aanvraag verstuurd                              | 3                                    | ٩        |         | 1                             | ×            |
|                                      | Detailovereenkomst |              | Beheerpakket              |                                                 | Afmeting (ha) Beheervergoeding (eur) |          |         |                               |              |
|                                      |                    |              | Aanleg en ond<br>(MB2015) | en onderhoud gemengde grasstrook 0,1700 3<br>5) |                                      | 308,04   | 308,04  |                               |              |
|                                      | Insta              |              | Instandhoudin             | ig soortenrijk grasland (MB2017)                | 1,630                                | 00       | 1913,62 |                               |              |
|                                      |                    | Onderhoud ho |                           | outkant (MB2015)                                | 0,06                                 | 00       | 240,60  |                               |              |
|                                      |                    |              |                           |                                                 |                                      |          |         |                               |              |

• Gaat u akkoord? Klik dan op het groene vinkje

| Door mij te behandelende aanvragen 🕦 |                    |            |                           |                                                           |                          |           |            |                               |              |
|--------------------------------------|--------------------|------------|---------------------------|-----------------------------------------------------------|--------------------------|-----------|------------|-------------------------------|--------------|
|                                      | Overeenkomst       | Begindatum |                           | Fase overeenkomst                                         | Aantal<br>beheerobjecten | Download  | Akkoord    | Akkoord mits<br>wijziging(en) | Niet akkoord |
| •                                    |                    | 01/01/2    |                           | aanvraag verstuurd                                        | 3                        | ۲         | $\bigcirc$ | 1                             | ×            |
|                                      | Detailovereenkomst |            | Beheerpakket              | ket Afmeting (ha) Beheervergoeding (e                     |                          | ing (eur) | ç (eur)    |                               |              |
|                                      |                    |            | Aanleg en ond<br>(MB2015) | Aanleg en onderhoud gemengde grasstrook 0.1700<br>MB2015) |                          |           | 308,04     |                               |              |
|                                      |                    |            | Instandhoudin             | ng soortenrijk grasland (MB2017)                          | 1,630                    | 00        |            | 1913,62                       |              |
|                                      | Onderhoud          |            | Onderhoud ho              | outkant (MB2015)                                          | 0,06                     | 00        | 240,60     |                               |              |
|                                      |                    |            |                           |                                                           |                          |           |            |                               |              |

• Vervolgens krijgt u deze pop-up te zien:

| Aanvraag goedkeuren                                                                                                    | ×  |
|----------------------------------------------------------------------------------------------------|----|
| Ik ga akkoord met de voorgelegde aanvraag. Bijgevolg verzoek ik VLM om mij, conform deze aanvraag, een ontwerpovereenkomst ter<br>goedkeuring voor te leggen. |    |
| OK Annule                                                                                                    | er |

- Gaat u akkoord met de aanvraag, klik op 'ok'. Indien niet, keer dan terug naar het hoofdscherm via 'annuleer'.
  - Gaat u niet akkoord, zal de procedure hier stoppen.
  - Als u akkoord bent gegaan mits wijzigingen zal u later een voorstel ontvangen ter aanvaarding.
- Zodra u de aanvraag hebt goedgekeurd, verdwijnt die uit de rubriek 'Door mij te behandelen aanvragen'. Uw aanvraag staat nu in de rubriek 'Door de VLM te behandelen aanvragen'. De status verandert naar 'aanvraag ontvangen'.
- U ontvangt van ons een bevestigingsmail

Op het BO-loket kunt u ook uw andere contracten raadplegen.

Door een aanvraag goed te keuren laat u enkel weten dat de VLM u op basis van deze aanvraag een ontwerpovereenkomst mag voorleggen. Die ontwerpovereenkomst zal u in een volgende stap (na

ontvangst van de door ons verzonden e-mail) dezelfde procedure moeten doorlopen voor het ondertekenen van de ontwerpovereenkomst.